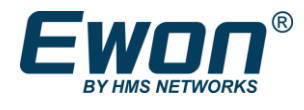

# Cosy+ シリーズ 本体ファームウェアのアップデートについて

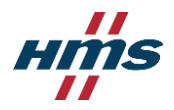

Cosy+本体ファームウェアのアップデートには、以下の方法があります。

- 1. オンラインで、設定ブラウザ画面(GUI)を使用する
- 2. 現地で、SDカードやUSBドライブを使用する
- 3. オンラインで、自動アップデート機能を使用する
- 4. 現地もしくはオンラインで、FTPを使用する

ファームウェアのアップデート中に電源を切ると、
 本製品を破損する恐れがあります。
 いずれの方法でも、ファームウェアのアップデート中は、
 本製品の電源を切らないでください。

各方法の詳細は、次ページ以降をご確認ください。

[関連資料(英語)]

- Upgrade firmware of Ewon Cosy+ devices
- Ewon Cosy+ INSTALLATION GUIDE
- Ewon Cosy+ USER MANUAL

[関連資料(日本語)]

■ Ewon 関連ファイル

#### 1. オンラインで、設定ブラウザ画面(GUI)を使用する ①

オンラインで Talk2m 経由でファームウェアを更新する場合は、 Cosy+のWebブラウザの設定画面(GUI)で、以下を実施してください。

- 1. Ecatcher にログインして、Cosy+ と接続します。 Webブラウザに Cosy+ の LAN 側の IP アドレスを入力して、設定画面(GUI)を開きます。
- GUI 画面の、[Setup] → [Firmware Update] をクリックして、適用するファームウェアの種類を選択します。
  - Security Patch only: 最新のセキュリティパッチのみ
  - Latest stable firmware : 最新の正式ファームウェアバージョン
  - Pre-release firmware : プレリリースバージョンを含む最新のファームウェアバージョン
- 3. [Automatic Firmware Update] ウィンドウの下部にあるリンクをクリックします。

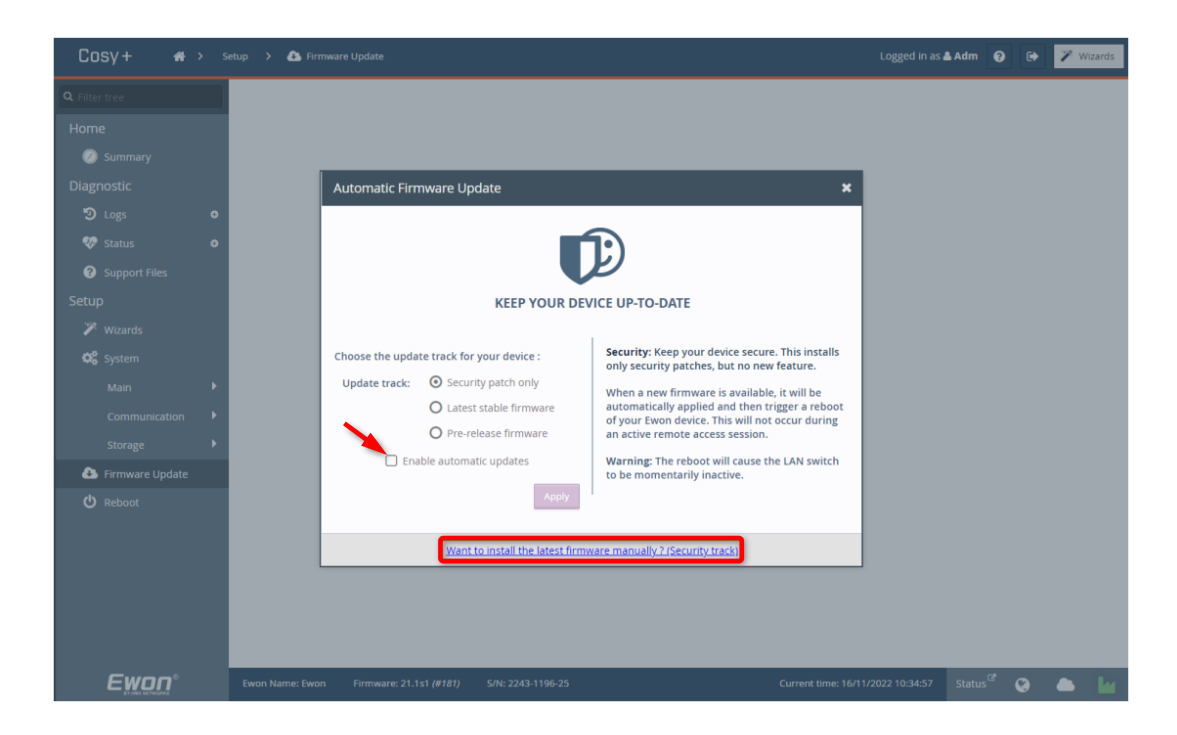

• 「 □ Enable automatic updates 」のチェックは不要です。

#### 1. オンラインで、設定ブラウザ画面(GUI)を使用する ②

- <complex-block><complex-block><complex-block><complex-block><complex-block><complex-block>
- 4. 更新プロセスを完了するかどうかを確認するメッセージが表示されます。

5. [OK]を押すと、Cosy+本体が再起動して、更新が完了します。

1

オンラインで更新する場合、ファームウェアファイル全体をダウンロードする 必要がないため、使用するデータも少なくなります。 (古いファームウェアとの差分のみがダウンロードされます。)

## 2. 現地で、SDカードやUSBドライブを使用する ①

Cosy+本体がお手元にある場合や、本体がある現地で作業をする場合、SD カードや USB ドライブを 使用して、ファームウェアを更新します。

- 1. 下記 URL にアクセスします。 https://www.hms-networks.com/p/ec71330-00ma-ewon-cosy-ethernet?tab=tab-support
- Support and downloads」 タブの「Firmware」 セクションを開き、 最新ファームウェアバージョンの「Upgrade」ファイルをダウンロードしてください。

| Overview Specification Buy product                | Support and downloads        |                    |          |          |              |  |
|---------------------------------------------------|------------------------------|--------------------|----------|----------|--------------|--|
| onetenate<br>Support and downloads<br>↓ Downloads | Downloads, documentatior     | and resour         | Ces      |          | Expand all 💲 |  |
| ↓ Services and training<br>↓ Still need help?     | Other files                  |                    |          |          | ~            |  |
|                                                   | Certificates                 |                    |          |          | ~            |  |
|                                                   | Manuals and guides           |                    |          |          |              |  |
|                                                   | Brochures and Datasheets     |                    |          |          |              |  |
|                                                   | Firmware                     |                    |          |          | ^            |  |
|                                                   | File                         | Product / versions | Filetype | Size     |              |  |
|                                                   | Firmware 21.2s8 (Downgrade)  | 21.2s8             | UPKG     | 236.2 MB | Download     |  |
|                                                   | Firmware 22.1s0 (Downgrade)  | 22.1s0             | UPKG     | 237.2 MB | Download     |  |
|                                                   | Firmware 22.1s3 (Upgrade)    | 22.1s3             | UPKG     | 237.2 MB | Download     |  |
|                                                   | Firmware 21.2s10 (Downgrade) | 21.2s10            | UPKG     | 236.2 MB | Download     |  |
|                                                   | Firmware 21.2s10 (Upgrade)   | 21.2s10            | UPKG     | 236.2 MB | Download     |  |

- ダウンロードが完了したら、ファイル名を ewon.upkg に変更してください。
   (ファイル名が異なる場合、Cosy+ はファームウェアのファイルとして認識できません。)
- SD カード / USB ドライブをパソコンに装着し、3.で保存したファームウェアファイルを SD カード / USB ドライブにコピーします。 ファイルをコピー後、SD カード / USB ドライブをパソコンから取り外します。
- 5. Cosy+ 本体の電源がオフになっていることを確認して、SD カード / USB ドライブを Cosy+ に装着します。

# 2. 現地で、SDカードやUSBドライブを使用する ②

- Cosy+本体の電源を入れ、USR LED を確認します。
   USR LED がオレンジ色に点滅して、ファームウェアファイルを処理していることを示します。
   (この処理中に Cosy+本体の電源を切らないでください。)
   ファイルが処理されると、USR LED は緑色に点灯します。
   なお、このプロセスには数分かかる場合があります。
- USR LED が緑色に点灯したら、SD カード / USB ドライブを取り外します。
   Cosy+ 本体を手動で再起動して、更新は完了です。

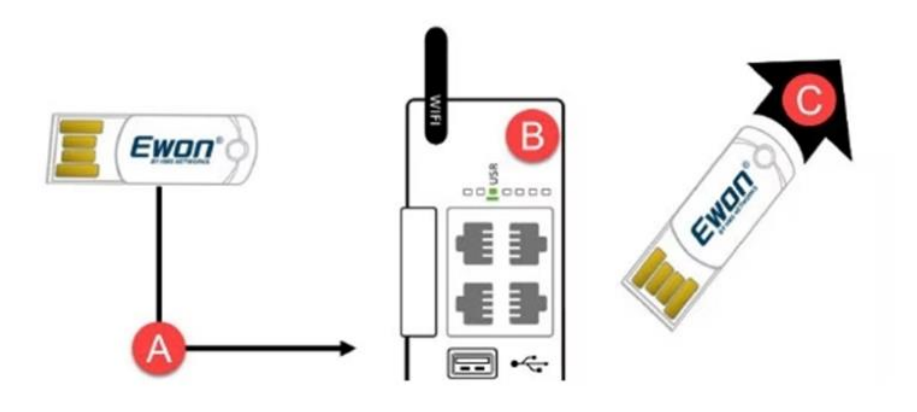

# 3. オンラインで、自動アップデート機能を使用する

オンラインで、自動的にファームウェアを更新する設定をすることも可能です。 自動ファームウェア更新機能を使用すると、ユーザーの作業なしで Cosy+ を最新の状態に保つことがで きます。

Cosy+のWebブラウザの設定画面(GUI)から、以下を設定してください。

- Ecatcher にログインして、Cosy+ と接続します。
   Webブラウザに Cosy+ の LAN 側の IP アドレスを入力して、設定画面(GUI)を開きます。
- GUI 画面の、[Setup] → [Firmware Update] をクリックして、適用するファームウェアの種類を選択します。
  - Security Patch only: 最新のセキュリティパッチのみ
  - Latest stable firmware : 最新の正式ファームウェアバージョン
  - Pre-release firmware : プレリリースバージョンを含む最新のファームウェアバージョン
- 3. 「☑ Enable automatic updates」にチェックを入れ、[Apply] をクリックします。

| <ul> <li>Summary</li> <li>Diagnostic</li> </ul> |   | Automatic Firmware Update                       | ×                                                                                        |
|-------------------------------------------------|---|-------------------------------------------------|------------------------------------------------------------------------------------------|
|                                                 | 0 |                                                 |                                                                                          |
| Status                                          | • |                                                 |                                                                                          |
| Setup                                           |   | KEEP YOUR DEVICE UP                             | P-TO-DATE                                                                                |
|                                                 |   |                                                 |                                                                                          |
| 🛱 System                                        |   | Choose the update track for your device : Stabl | e: Keep your device fully updated with all<br>rity patches, new features and bugfixes.   |
|                                                 |   | Update track: O Security patch only When        | n a new firmware is available, it will be<br>matically applied and then trigger a report |
|                                                 |   | O Pre-release firmware an ac                    | ur Ewon device. This will not occur during<br>tive remote access session.                |
| Firmware Update                                 |   | Enable automatic updates     Warn     to be     | ning: The reboot will cause the LAN switch momentarily inactive.                         |
| 🕑 Reboot                                        |   | Аррју                                           |                                                                                          |
|                                                 |   | Want to install the latest firmware ma          | inually 7 (Stable track)                                                                 |
|                                                 |   |                                                 |                                                                                          |

4. Cosy+ は、ファームウェアの自動アップデートを行うたびに自動的に再起動します。 (ユーザーが Cosy+ に接続している場合、再起動しません。)

## 4. 現地またはオンラインで、FTPを使用する ①

Cosy+本体がお手元にある場合や、オンラインで Talk2m に接続して作業する場合、Cosy+のファームウェアは、FTP を使用して更新することもできます。

- 1. 下記 URL にアクセスします。 https://www.hms-networks.com/p/ec71330-00ma-ewon-cosy-ethernet?tab=tab-support
- Support and downloads」 タブの「Firmware」 セクションを開き、 最新ファームウェアバージョンの「Upgrade」ファイルをダウンロードしてください。

| Overview Specification Buy product                | Support and downloads                  |                    |          |          |          |
|---------------------------------------------------|----------------------------------------|--------------------|----------|----------|----------|
| onate bet<br>Support and downloads<br>↓ Downloads | Downloads, documentation and resources |                    |          |          |          |
| ↓ Services and training<br>↓ Still need help?     | Other files                            |                    |          |          | ~        |
|                                                   | Certificates                           |                    |          |          | ~        |
|                                                   | Manuals and guides                     |                    |          |          | ~        |
|                                                   | Brochures and Datasheets               |                    |          |          | ~        |
|                                                   | Firmware                               |                    |          |          | ^        |
|                                                   | File                                   | Product / versions | Filetype | Size     |          |
|                                                   | Firmware 21.2s8 (Downgrade)            | 21.2s8             | UPKG     | 236.2 MB | Download |
|                                                   | Firmware 22.1s0 (Downgrade)            | 22.1s0             | UPKG     | 237.2 MB | Download |
|                                                   | Firmware 22.1s3 (Upgrade)              | 22.1s3             | UPKG     | 237.2 MB | Download |
|                                                   | Firmware 21.2s10 (Downgrade)           | 21.2s10            | UPKG     | 236.2 MB | Download |
|                                                   | Firmware 21.2s10 (Upgrade)             | 21.2s10            | UPKG     | 236.2 MB | Download |

ダウンロードが完了したら、ファイル名を ewon.upkg に変更してください。
 (ファイル名が異なる場合、Cosy+ はファームウェアのファイルとして認識できません。)

## 4. 現地またはオンラインで、FTPを使用する ②

Cosy+本体と接続し、FTP クライアントソフトウェアを開きます。
 Cosy+本体の LAN 側の IP アドレスを FTP サーバーアドレスとして使用し、
 Cosy+の GUI のログイン情報(デフォルトでは、adm)として使用します。

| Log On As<br>Either the server does not allow anonymous logins or the e-mail address was n<br>accepted.<br>FTP server: 10.0.0.53                             | ×    |
|----------------------------------------------------------------------------------------------------|------|
| Either the server does not allow anonymous logins or the e-mail address was n<br>accepted.<br>FTP server: 10.0.0.53                                          | xt   |
| FTP server: 10.0.0.53                                                                                                    |      |
|                                                                                                    |      |
| ∐ser name: adm ∨                                                                                                    |      |
| Password:                                                                                                    |      |
| After you log on, you can add this server to your Favorites and return to it ear                                                                             | aly. |
| iter FTP does not encrypt or encode passwords or data before sending them to the server. To protect the security of your passwords and data, use WebDAV inst | ead. |

5. 3. で保存したファームウェアのファイルを、Cosy+のファイル システムにコピーします。

| 接続(F) コマンド(C)                     | ブックマーク(B) 表示(V) 🧐           | ノール(T) オプ:          | ション(O) ヘルプ(H)<br><sup>5</sup> <sup>3</sup> 8 E <sub>∞</sub> J <sub>IS</sub> U <sup>F</sup> S U <sup>F</sup> B S <sup>3</sup> 8 E <sub>∞</sub> J <sub>IS</sub> U <sup>F</sup> S U <sup>F</sup> B #        |
|-----------------------------------|-----------------------------|---------------------|----------------------------------------------------------------------------------------------------|
| │ <b>€] ळ</b>   [C:¥Users¥k<br>名前 | ema¥OneDrive - HMS Industri | al Network 〜<br>サイズ | 🖭 💣    /<br>  名前                                                                                                    |
| ewon.upkg                         | 2023/06/28 10:40            | 247,655             | <ul> <li>usr</li> <li>backup.tar</li> <li>comfg.txt</li> <li>config.bin</li> <li>config.txt</li> <li>data.tar</li> <li>dm_cmd.txt</li> <li>dump.ppp</li> <li>events.txt</li> <li>bisterts bin</li> </ul> |

6. FTP 接続を終了します。

しばらくすると、Cosy+が自動的に再起動し、ファームウェアを更新します。 この時、USR LED はオレンジ色に点滅し、完了まで数分~15分程度かかる場合があります。

7. ファームウェアの更新が完了すると、USR LED が緑色にゆっくり点滅します。